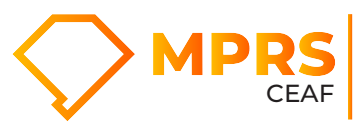

## Orientações para acessar a Capacitação sobre o novo sistema FICAI 4.0

1) Acesse o link:

https://gestaoeducacional.mprs.mp.br/softexpert/external-login.

2) selecione CRIAR CONTA, caso seja o primeiro acesso na plataforma e não tenha recebido e-mail do Ceaf (<u>ceaf@mprs.mp.br</u>) com orientações de acesso.

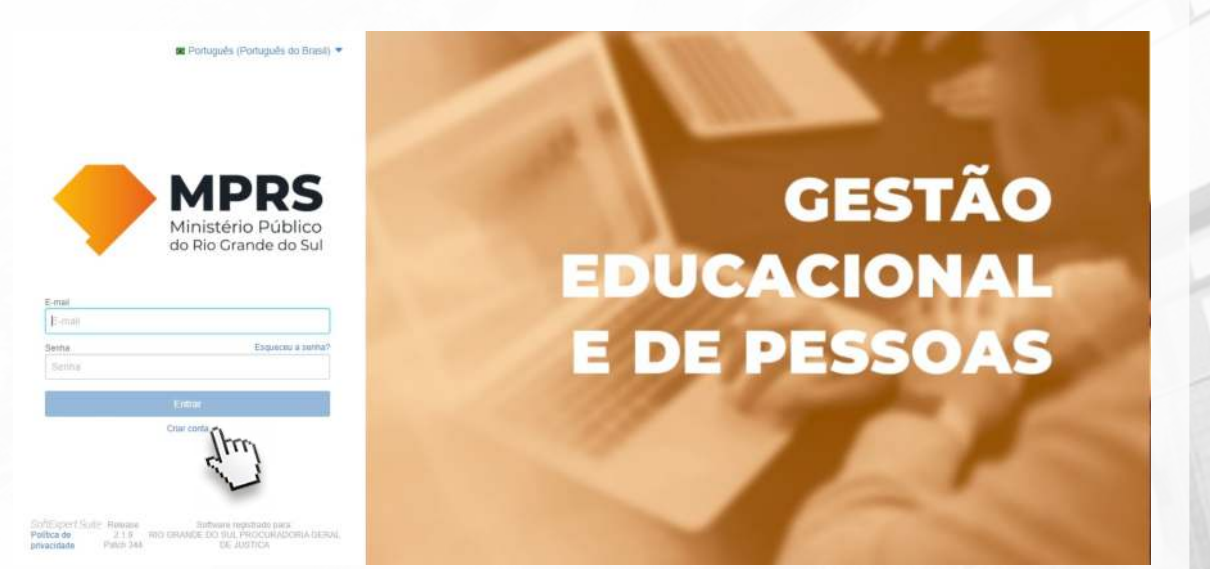

## 3) Preencha o cadastro e clique em criar conta.

| Criar conta                                                      |                         |
|------------------------------------------------------------------|-------------------------|
| Só precisamos de mais algumas informações para com<br>rapidinhol | npletar seu cadastro, é |
| Nome completo*                                                   |                         |
| cadastrar seu nome completo                                      | 0                       |
| E-mail*                                                          |                         |
| cadastrar seu e-mail                                             | 0                       |
| Senha*                                                           |                         |
| cadastre uma senha                                               |                         |
| Confirmar senha *                                                |                         |
| cadastre uma senha                                               |                         |
| Função                                                           |                         |
| Informe sua função                                               | 0                       |
| Empresa                                                          |                         |
| Informe sua Instituição                                          | 0                       |
| Cancelar                                                         | Criar conta             |
| ftExpert Suite Release 2.1.9 Software re                         | aistrado para:          |

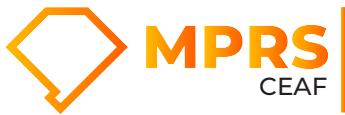

Centro de Estudos e Aperfeiçoamento Funcional

4) Após clicar em Criar conta, o sistema enviará um e-mail com o link para o acesso ao sistema.

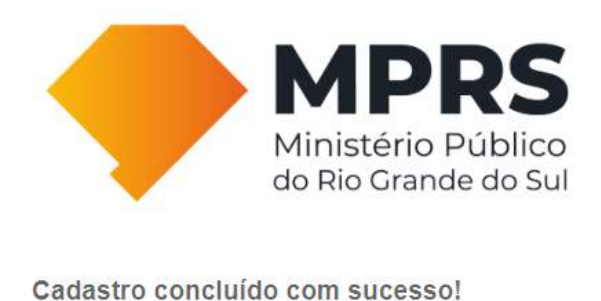

Logo você receberá um e-mail com o link para acesso ao sistema. Voltar ao login

5) Valide o acesso na plataforma no e-mail informado ao criar conta.

6) Após validada a conta e logado no sistema, selecione CURSOS DISPONÍVEIS.

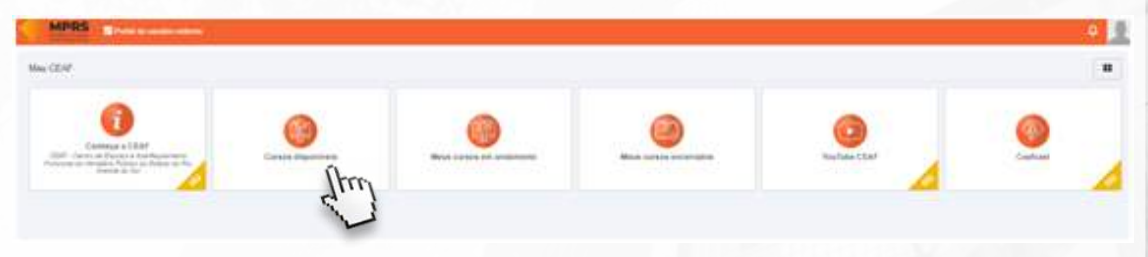

7) No campo busca, escreva FICAI e selecione o card do curso CAPACITAÇÃO SOBRE O NOVO SISTEMA FICAI 4.0.

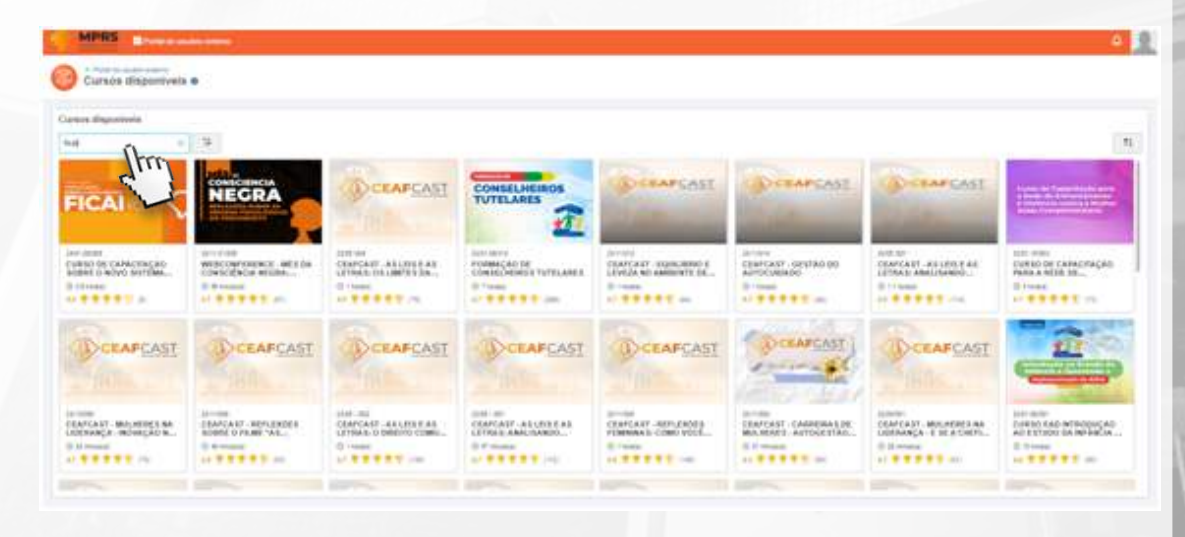

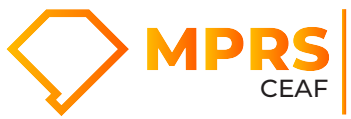

Centro de Estudos e Aperfeiçoamento Funcional

## 8) Clique no card do curso.

| ters dispositoria<br>1 :                      | 19                                                                                        |                                                                                                    |                                                                                           |                               |                                             |                                                                                |                                                                                 |
|-----------------------------------------------|-------------------------------------------------------------------------------------------|----------------------------------------------------------------------------------------------------|-------------------------------------------------------------------------------------------|-------------------------------|---------------------------------------------|--------------------------------------------------------------------------------|---------------------------------------------------------------------------------|
|                                               | NEGRA                                                                                     | CEAFEAE                                                                                                    |                                                                                           | (CRAPCAST                     | (DOBAPCASE                                  | (A) CEAFCAST                                                                   |                                                                                 |
|                                               | Annotati<br>Annotational anti da<br>Annotation antidatori<br>Annotational<br>Annotational | orrier<br>Charlest Alloweday,<br>Cristic Constraints,<br>Cristic Constraints,<br>Cristic Constraints, Constraints, Constr | Providence part<br>Contraction part<br>Contraction of The The Addition<br>Of The Addition | Carrier<br>Carrier concerns a | Anton<br>Charlows opping 00<br>Antoniosis   | AND AN<br>CHARGE AND AND AN<br>LIFE AND AND LIFE AND A<br>R T I MAN<br>T I MAN | UNI POR<br>CURIO DE CARACITAÇÃO<br>PARA A VEIRE DO.,<br>E Trans<br>E Trans      |
| CRAFGAST                                      | CEAFCAST                                                                                  | CRAFCASI                                                                                                    | CRAFCASI                                                                                  | CEAFCAST                      | DOCATCAST                                   | CEAFCAST                                                                       | Ê                                                                               |
| AFCANT - MALHERE E BA<br>ESHARÇA - REDHEÇAD B | EMACANT - REPLEXEDEN<br>BORNE O FRAME "ALL.                                               | UNIT-INI<br>CEAPCASE - EA LEVELAS<br>LETINAL O DIRECTO COMPL.<br>O 1-MART                                                                                                    | CONCAST - AL UNIT FAL<br>UTING & AMUSTANIO                                                | CENTRAL AND LEADS             | TRAFCAST CAMPENANDE<br>MAAMARTI AUTOKETTAD. | одини<br>ССАГСАЗТ. МОЛИТИСКАК<br>ОДИНАНСА - Г. ЗС А СМРА.<br>Ф. П. нима        | Last mate<br>Definition data estimation<br>del Estrado data estado<br>El Transe |

## 9) Clique em FAZER ESTE CURSO.

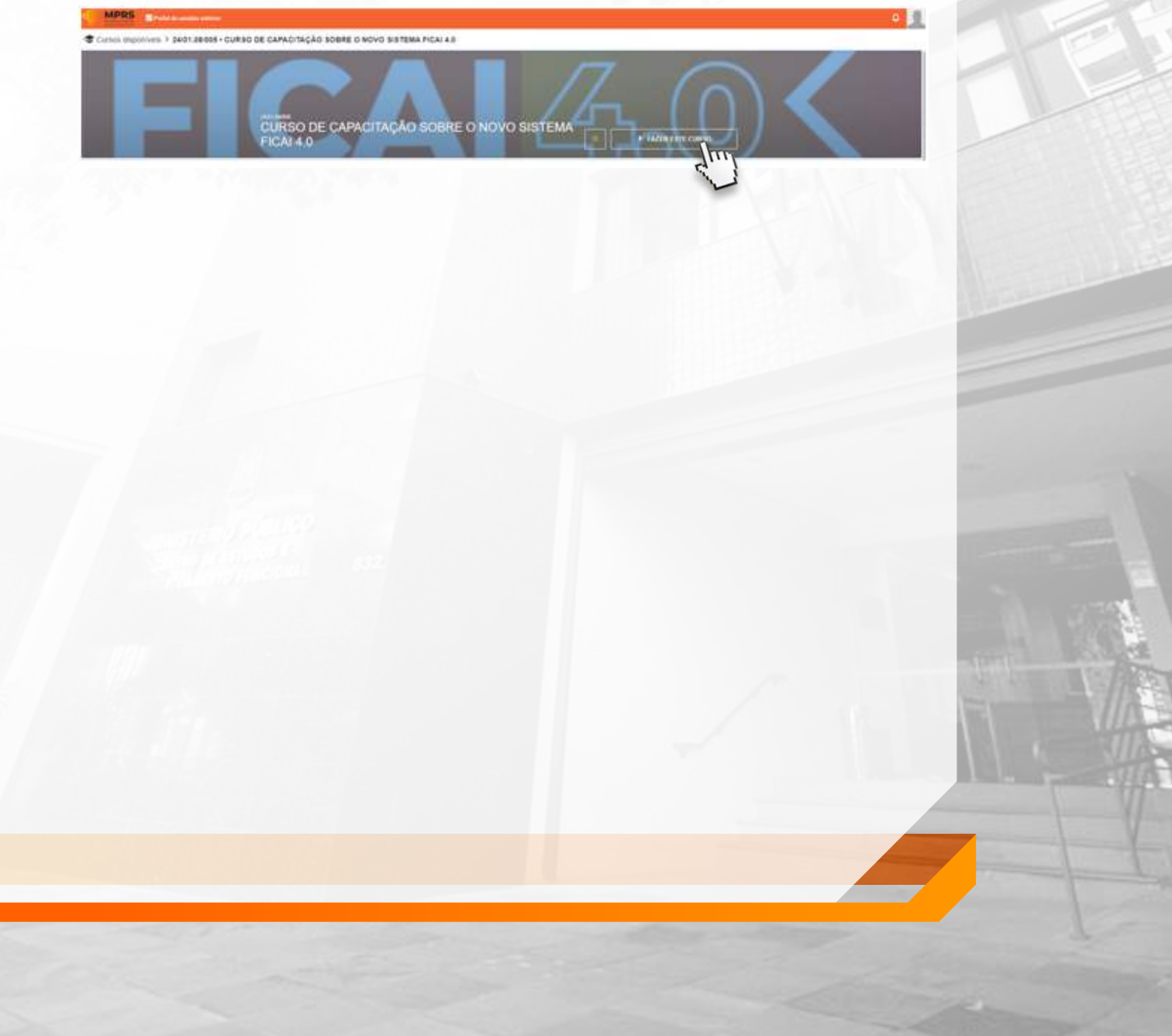